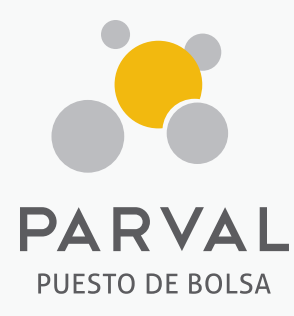

# GUÍA DE ACCESO A PARVAL ONLINE

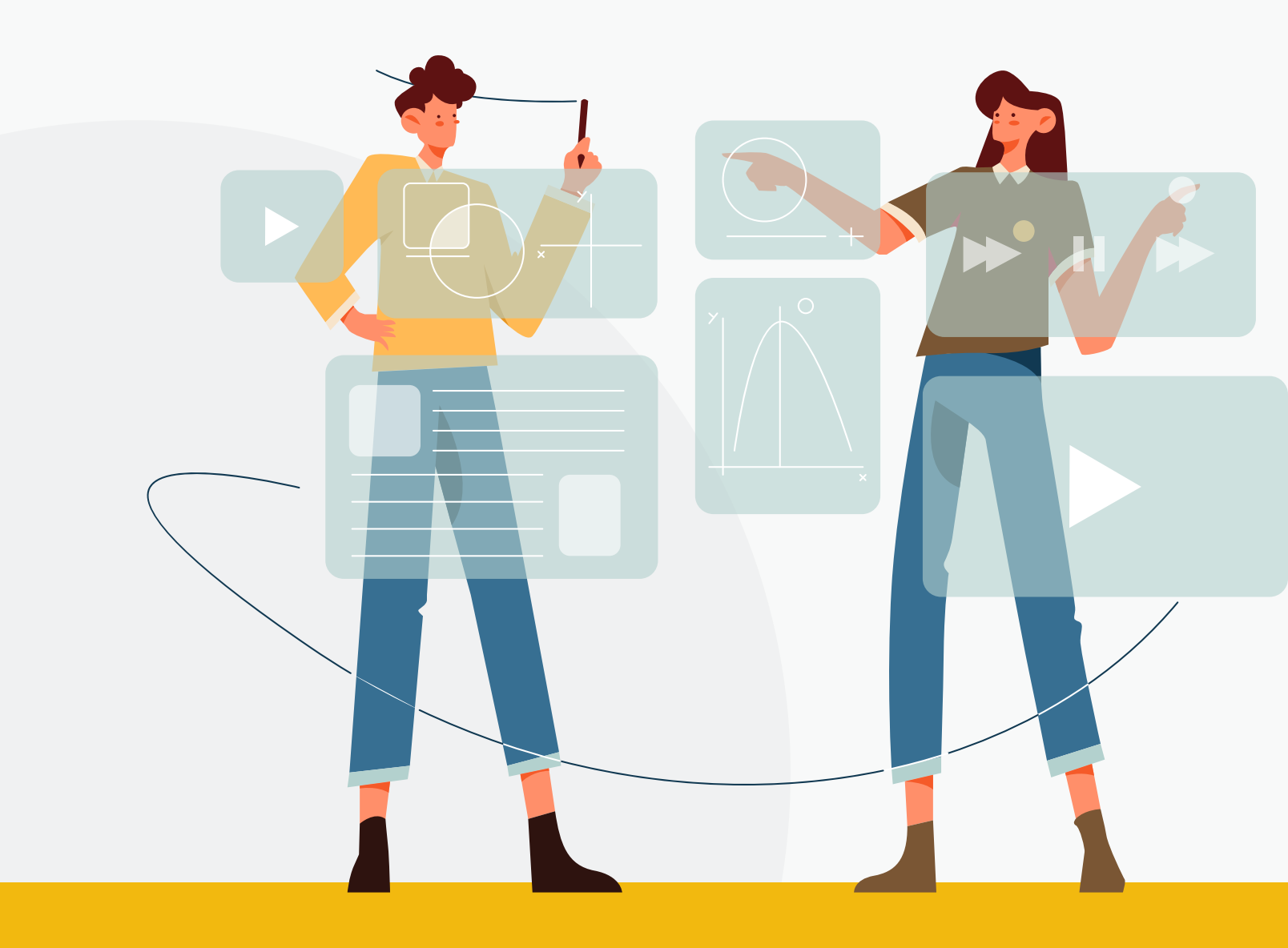

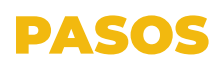

1. Puede acceder a través de nuestra página en <mark>el botón de acceso que dice ''Parval Online'', ver</mark> debajo:

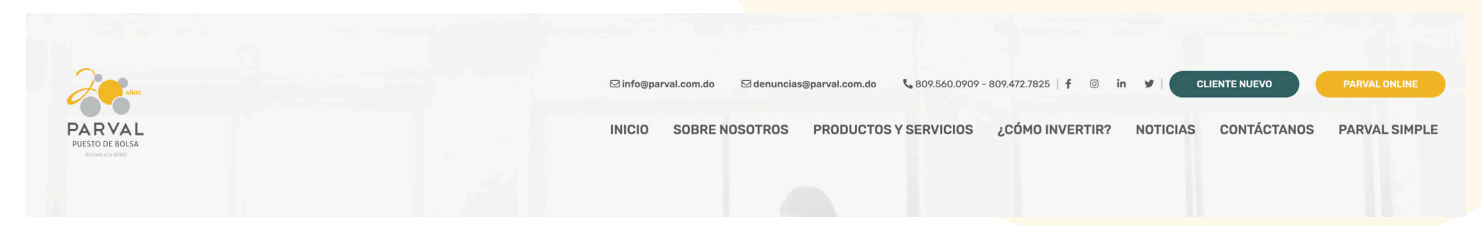

También puede ingresar directamente presionando en el siguiente enlace: https://online.parval.com.do

**2.** Luego de acceder esta página tendrá que presionar donde dice "regístrese" para los siguientes pasos, como se muestra en la siguiente imagen.

**3.** En la siguiente pestaña deberá suministrar la siguiente información:**a.** (ID Cliente) o Código

**b.** (EMAIL) o Correo electrónico

| Iniciar sesión                      | <b>Registro</b><br>Por favor, introduzca el ID de cliente y su<br>correo electrónico. Si desconoce su ID de |
|-------------------------------------|----------------------------------------------------------------------------------------------------|
| Email                               | cliente, póngase en contacto con su<br>representante de negocios.                                           |
| Clave                               | • • • • ID Cliente                                                                                          |
| Configurar como Equipo frecuente.   | •••                                                                                                    |
| Iniciar sesión                      |                                                                                                    |
| ¿Olvidó su contraseña?              | Siguiente                                                                                                   |
| ¿Olvidó su Usuario?                 | Regresar                                                                                                    |
| ¿Olvidó sus preguntas de seguridad? |                                                                                                    |
| Registrese                          |                                                                                                    |

## PASOS

4. Luego de ingresar esta información recibirá un Código de Seguridad en su correo electrónico para registrarse y poder establecer una clave. Introduzca el código en la casilla correspondiente y presione "siguiente". Si no recibe el código a su correo en los próximos 3 minutos volver a cliquear "reenviar".

## Verificación de código de seguridad

Se ha enviado un código de seguridad a su correo. Por favor, introdúzcalo en el campo para continuar.

Código de seguridad

Siguiente

Regresar

5. Posterior podrá registrar su clave única y deberá colocar en que tiempo desearía cambiarla, y presione **"siguiente"**. Recuerde poner una clave fácil de recordar.

#### Creación de clave

Tu clave debe estar compuesta por un mínimo de 8 caracteres de los cuales deben tener por lo menos una mayúscula y un carácter especial que debe ser: (-\#\$\*.\_=+&@/%)

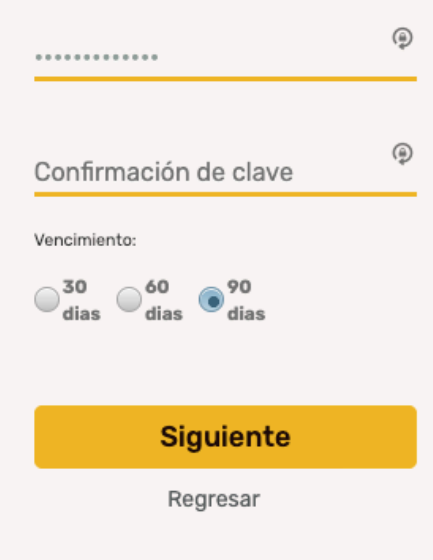

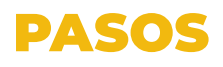

Pregunta Nº1

Seleccione...

Su Respuesta

Seleccione..

Pregunta N°2

6. Deberá crear 5 preguntas de seguridad para su cuenta, y presione **"siguiente"**.

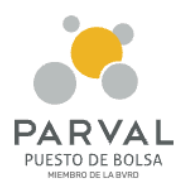

Crear Preguntas de seguridad

**F**E

como medidas de seguridad.

**7.** Luego de verificar las preguntas de seguridad su cuenta ya estará registrada.

| Registro                                |
|-----------------------------------------|
| 26 de diciembre de 2022                 |
| ¡Su cuenta ha sido creada exitosamente! |
|                                         |
| Ingresar                                |
|                                         |
|                                         |
|                                         |
| f 🖸 in У                                |

**8.** ¡Listo! Ya puede ingresar a su cuenta y visualizar sus inversiones a la fecha, así como el histórico de las realizadas anteriormente.

| Su Respuesta |           |        |
|--------------|-----------|--------|
| regunta NºZ  |           |        |
| reguina in o |           |        |
| Seleccione   |           | $\sim$ |
|              |           |        |
| Su Respuesta |           |        |
| rogunta Nº4  |           |        |
| regunta n 🌩  |           |        |
| Seleccione   |           | $\sim$ |
|              |           |        |
| Su Respuesta |           |        |
| regunta N°5  |           |        |
| -            |           |        |
| Seleccione   |           | $\sim$ |
|              |           |        |
| Su Respuesta |           |        |
|              |           |        |
| _            |           |        |
|              | Siguiente |        |

Regresar

Iniciar sesión

Email
Clave
Clave
Clave
Clave
Clave
Clave
Clave
Clave
Clave
Clave
Clave
Clave
Clave
Clave
Clave
Clave
Clave
Clave
Clave
Clave
Clave
Clave
Clave
Clave
Clave
Clave
Clave
Clave
Clave
Clave
Clave
Clave
Clave
Clave
Clave
Clave
Clave
Clave
Clave
Clave
Clave
Clave
Clave
Clave
Clave
Clave
Clave
Clave
Clave
Clave
Clave
Clave
Clave
Clave
Clave
Clave
Clave
Clave
Clave
Clave
Clave
Clave
Clave
Clave
Clave
Clave
Clave
Clave
Clave
Clave
Clave
Clave
Clave
Clave
Clave
Clave
Clave
Clave
Clave
Clave
Clave
Clave
Clave
Clave
Clave
Clave
Clave
Clave
Clave
Clave
Clave
Clave
Clave
Clave
Clave
Clave
Clave
Clave
Clave
Clave
Clave
Clave
Clave
Clave
Clave
Clave
Clave
Clave
Clave
Clave
Clave
Clave
Clave
Clave
Clave
Clave
Clave
Clave
Clave
Clave
Clave
Clave
Clave
Clave
Clave
Clave
Clave
Clave
Clave
Clave
Clave
Clave
Clave
Clave
Clave
Clave
Clave
Clave
Clave
Clave
Clave
Clave
Clave
Clave
Clave
Clave
Clave
Clave
Clave
Clave
Clave
Clave
Clave
Clave
Clave
Clave
Clave
Clave
Clave
Clave
Clave
Clave
Clave
Clave
Clave
Clave
Clave
Clave
Clave
Clave
Clave
Clave
Clave
Clave
Clave
Clave
Clave
Clave
Clave
Clave
Clave
Clave
Clave
Clave
Clave
Clave
Clave
Clave
Clave
Clave
Clave
Clave
Clave
Clave
Clave
Clave
Clave
Clave
Clave
Clave
Clave
Clave
Clave
Clave
Clave
Clave
Clave
Clave
Clave
Clave
Clave
Clave
Clave
Clave
Clave
Clave
Clave
Clave
Clave
Clave
Clave
Clave
Clave
Clave
Clave
Clave
Clave
Clave
Clave
Clave
Clave
Clave
Clave
Clave
Clave
Clave
Clave
Clave
Clave
Clave
Clave
Clave
Clave
Clave
Clave
Clave
Clave
Clave
Clave
Clave
Clave
Clave
Clave
Clave
Clave
Clave
Clave
Clave
Clave
Clave
Clave
Clave
Clave
Clave
Clave
Clave
Clave
Clave
Clave
Clave
Clave
Clave
Clave
Clave
Clave
Clave
Clave
Clave
Clave
Clave
Clave
Clave
Clave
Clave
Clave
Clave
Clave
Clave
Clave
Clave
Clave
Clave
Clave
Clave
Clave
Clave
Clave
Clave
Clave
Clave
Clave
Clave
Clave
Clave
Clave
Clave
Clave
Clave
Clave
Clave
Clave
Clave
Clave
Clave
Clave
Clave
Clave
Clave
Clave
Clave
Clave
Clave
Clave
Clave
Clave
Clave
Clave
Clave
Clave
Clave
Clave
Clave
Clave
Clave
Clave
Clave
Clave
Cl

Si en algún momento en este proceso tiene alguna dificultad no dude en contactarnos. Esperamos poder contar con su retroalimentación. Gracias por ser parte de nuestra familia Parval.

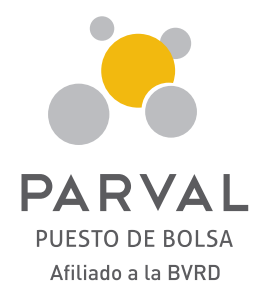

parval\_rd
 parvalrd
 parval Puesto de Bolsa
 www.parval.com.do
 info@parval.com.do

**Section 1 Section Section Sec** 

#### Santo Domingo

Ave. Abraham Lincoln No. 1057, Edificio Mil57, 2do Piso, Serralles.

#### Santiago de los Caballeros

Ave. Juan Pablo Duarte No. 172. San Francisco de Macorís

Ave. Presidente Antonio Guzmán Fernández No.2, Local 1B.